## Moving Waitlisted Students to Another Semester

To move a waitlisted student to another semester, please:

Go to Registration – Verify, Remove, Cancel, and Move. Search by Name or OEN or use the filters to locate the appropriate student.

Click the Action

button next to the student and select Move.

Read the warnings that appear, then click the Select Semester pull down to see the other semester(s) during which offerings of the same course are available to the student. Make your selection, then click Confirm.